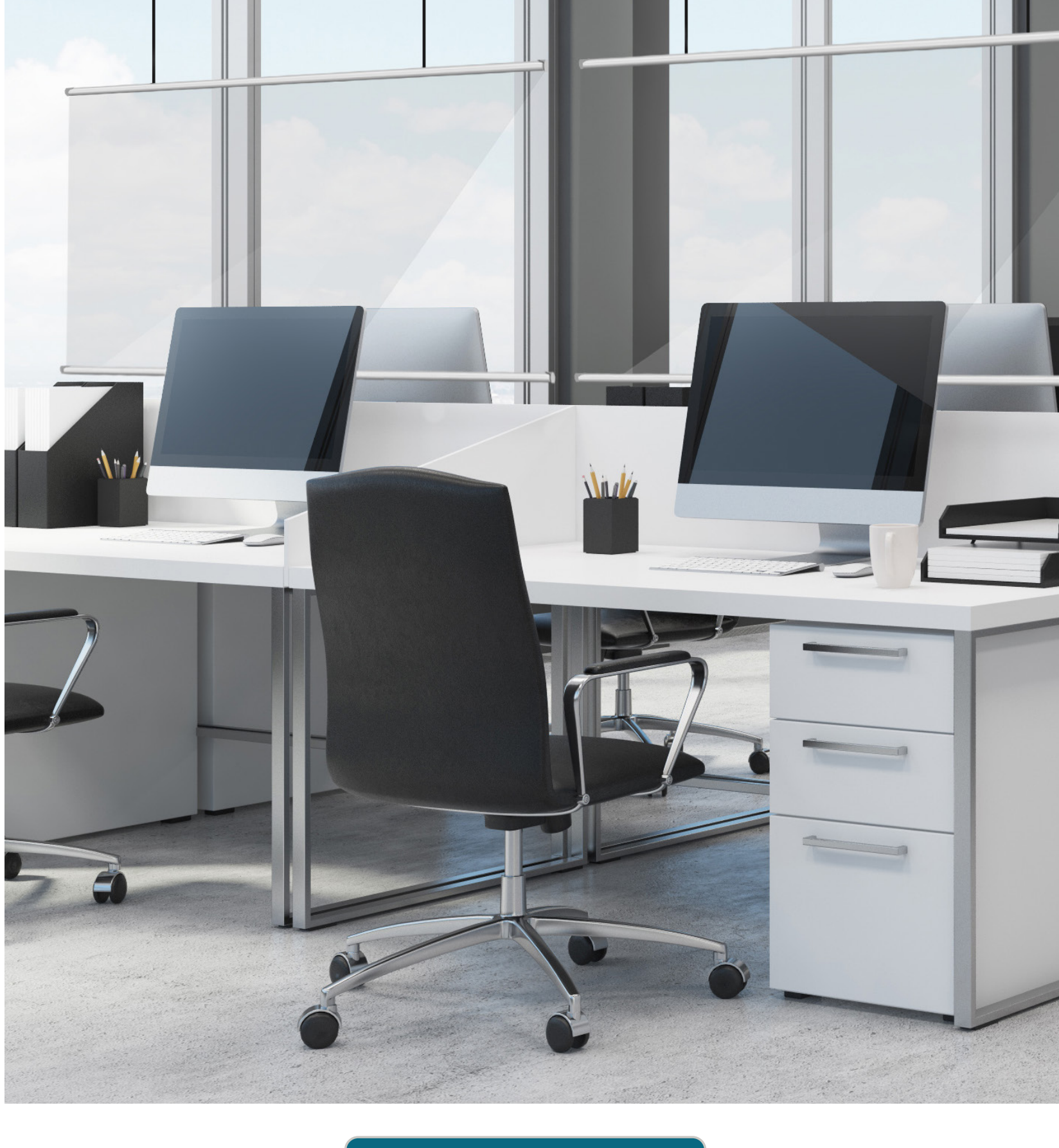

# CLEAR SHADE

HYGIENE SCREEN

GUIDE TO ORDERING ONLINE

# Made to Measure Online Ordering Portal

Please follow the below steps when placing order through Decora's Made to Measure ordering portal (M2M).

#### Step 1

Enter the Decora website **www.decora.co.uk** and click on the Online Ordering icon on the right-hand side.

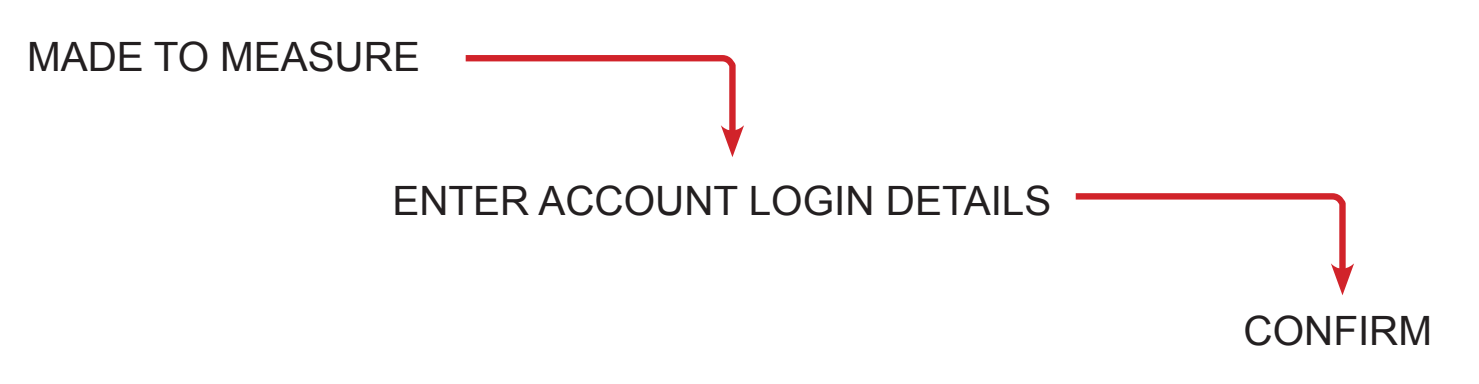

### Step 2

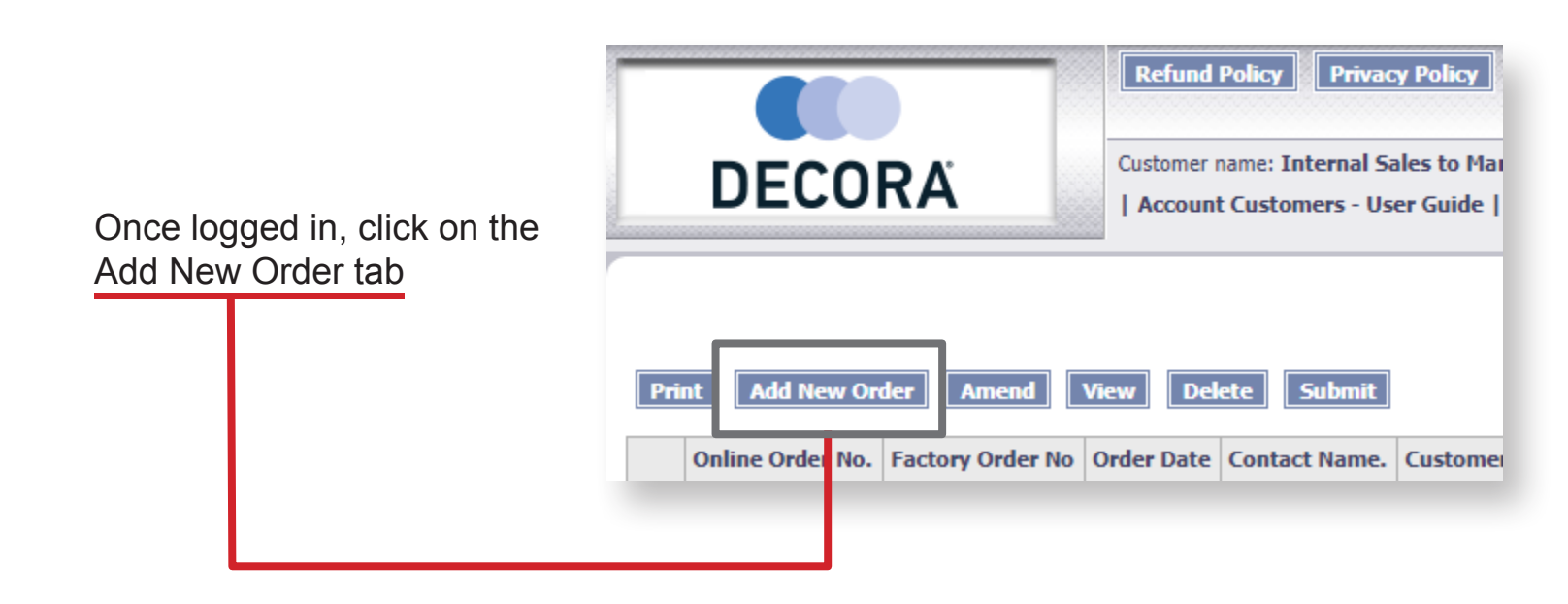

Check over **all** the below details to ensure that they are correct & click **Next**.

Please note: you can add an alternative delivery address if required. If adding/updating details, click on **Save** first.

This will take you back to the previous screen, so click on **Add New Order** to proceed with blind configuration.

|                                        | Order                                                 |   |                 | Blind Details                                         |
|----------------------------------------|-------------------------------------------------------|---|-----------------|-------------------------------------------------------|
| Account:                               | MARK01                                                |   |                 | Select                                                |
| Customer Address                       |                                                       |   | Delivery Addre  |                                                       |
| Address Line 1:                        | In-House                                              |   | Title:          | Miss 🗸                                                |
| Address Line 2:                        |                                                       |   | First Name:     |                                                       |
| City:                                  |                                                       |   | Last Name:      |                                                       |
| County:                                |                                                       |   | Address Line 1: |                                                       |
| Country:                               | United Kingdom                                        | ~ | Address Line 2: |                                                       |
| Post Code:                             | XXX ¥ XXX                                             |   | City:           |                                                       |
| Delivery Company Name:                 |                                                       |   | County:         |                                                       |
|                                        | *This will appear on the delivery dockets and labels. |   | Country:        | United Kingdom 🗸                                      |
| Order Info                             |                                                       |   | Post Code:      | 0X7 🗸                                                 |
| Order Date:                            | 03/11/2020                                            |   | Delivery Phone: |                                                       |
| Req. Date:                             | 03/11/2020                                            |   |                 |                                                       |
| Customer Order No:<br>* Required Field |                                                       |   | Fax:            |                                                       |
| Customer Reference:                    |                                                       |   | Email:          |                                                       |
| Measure Type:                          | Metric 🗸                                              |   |                 | *Additional charges will apply.                       |
| Despatch Method:                       | Collection 🗸                                          |   |                 | Please see the trade price book for more information. |
| Carriage Type:                         | STANDARD V                                            |   |                 |                                                       |
| Delivery Notes:                        |                                                       |   |                 |                                                       |
|                                        |                                                       |   |                 | Next Save                                             |

#### Click on Add New Blind

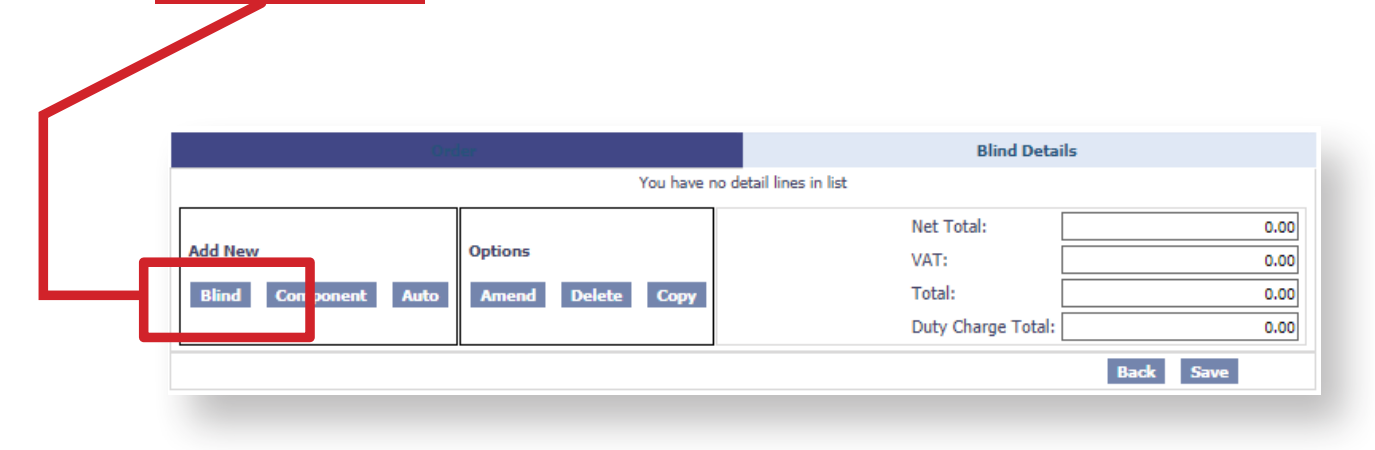

## Step 5

From the Blind Type drop down menu, select Clear Shade Hygiene Screen

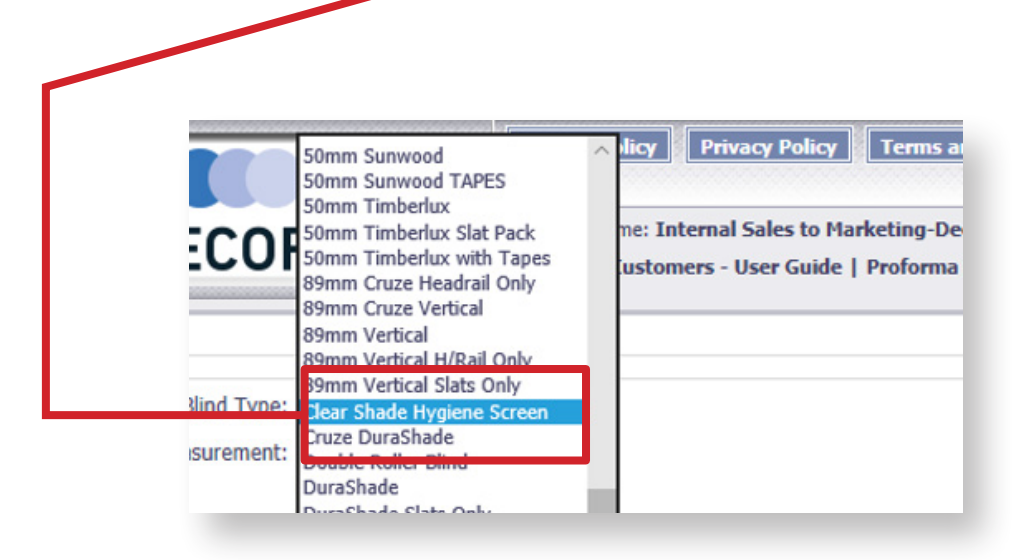

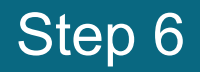

Ensure Measurement unit is correct and enter blind sizes.

Note: Measurements will be based on the size of the fabric including the top and bottom bar as blindsize.

| leasurement:    | Metric       | Width: 1000 mm            |   |
|-----------------|--------------|---------------------------|---|
| reason enterter |              |                           |   |
|                 |              | Drop: 1500 mm             |   |
|                 |              |                           |   |
|                 |              |                           |   |
|                 |              |                           |   |
|                 |              |                           |   |
|                 |              |                           |   |
|                 |              |                           |   |
|                 |              |                           |   |
|                 |              | 200 mm Marine Drag 2000mm | _ |
| ľ               | Vinimum Drop | 200mm Maximum Drop 2000mm | n |
| N               | Minimum Drop | 200mm Maximum Drop 2000mn | 1 |

#### Step 7

Select bottom bar colour, choose from Brushed Aluminium, or White.

Note: if you do not click on a colour choice the standard default will be Brushed Aluminium.

|   |                   | _                                    | Price Band |
|---|-------------------|--------------------------------------|------------|
|   |                   |                                      |            |
|   | Option            | Choice                               | Price      |
| • | Bottom Bar        | Gemini Bottom Bar (5m) - Brush       | 0.00       |
| 0 | Installation Type | Fabric Support Guide Clamping Button | 0.00       |

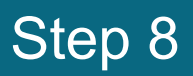

Choose from two installation types, **Fabric Support Guide Clamping Button or Suspension Ceiling Bracket.** 

Note: If you do not select an installation type, the standard default option will be the Fabric Support Guide Clamping Button.

| Option          | Choice                                                |                    | Price |  |
|-----------------|-------------------------------------------------------|--------------------|-------|--|
| O Bottom Bar    | Gemini Bottom Bar (5m) -                              | Brush              | 0.00  |  |
| Installation Ty | e Fabric Support Guide Clam                           | ping Button        | 0.00  |  |
|                 | Eshric Support Guide Cla                              | mning Rutton       | 0.00  |  |
|                 | Fabric Support Guide Clar<br>Suspension Ceiling Brack | mping Button<br>et | 0.00  |  |

100

Once all options have been selected then click on **Save**. The Clear Shade Hygiene Screen will be saved to your order number.

You can add additional blinds by clicking on Add New Blind again.

Please note that this will keep the previously chosen Options from your first entered blind, so ensure that you change them (if need be) to suit the second/third/fourth blind you are configuring.

|       |                           | sauch | Drop | Pleasure 10 | Fabric/Colour  | Qty | Net  | VAI   | Total | Out of stock | Shipment |
|-------|---------------------------|-------|------|-------------|----------------|-----|------|-------|-------|--------------|----------|
| 00    | lear Shade Hygiene Screen | 1000  | 1500 | Blind Size  | Clearshade PVC | 1   | 0.00 | 0.00  | 0.00  | No           |          |
| Add N | lew                       | Onti  | one  |             |                |     | Net  | Total | :     |              | 0.00     |
|       |                           |       |      |             |                |     | VAT  | F:    |       |              | 0.00     |
| Bline | d Component Auto          |       | nend | Delete      | opy            |     | Tot  | al:   |       |              | 0.00     |
| 2     |                           | J     |      |             |                |     |      |       |       | Back         | re       |
|       |                           |       |      |             |                |     |      |       |       |              |          |

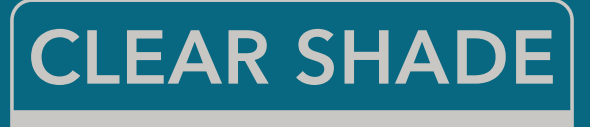

HYGIENE SCREEN